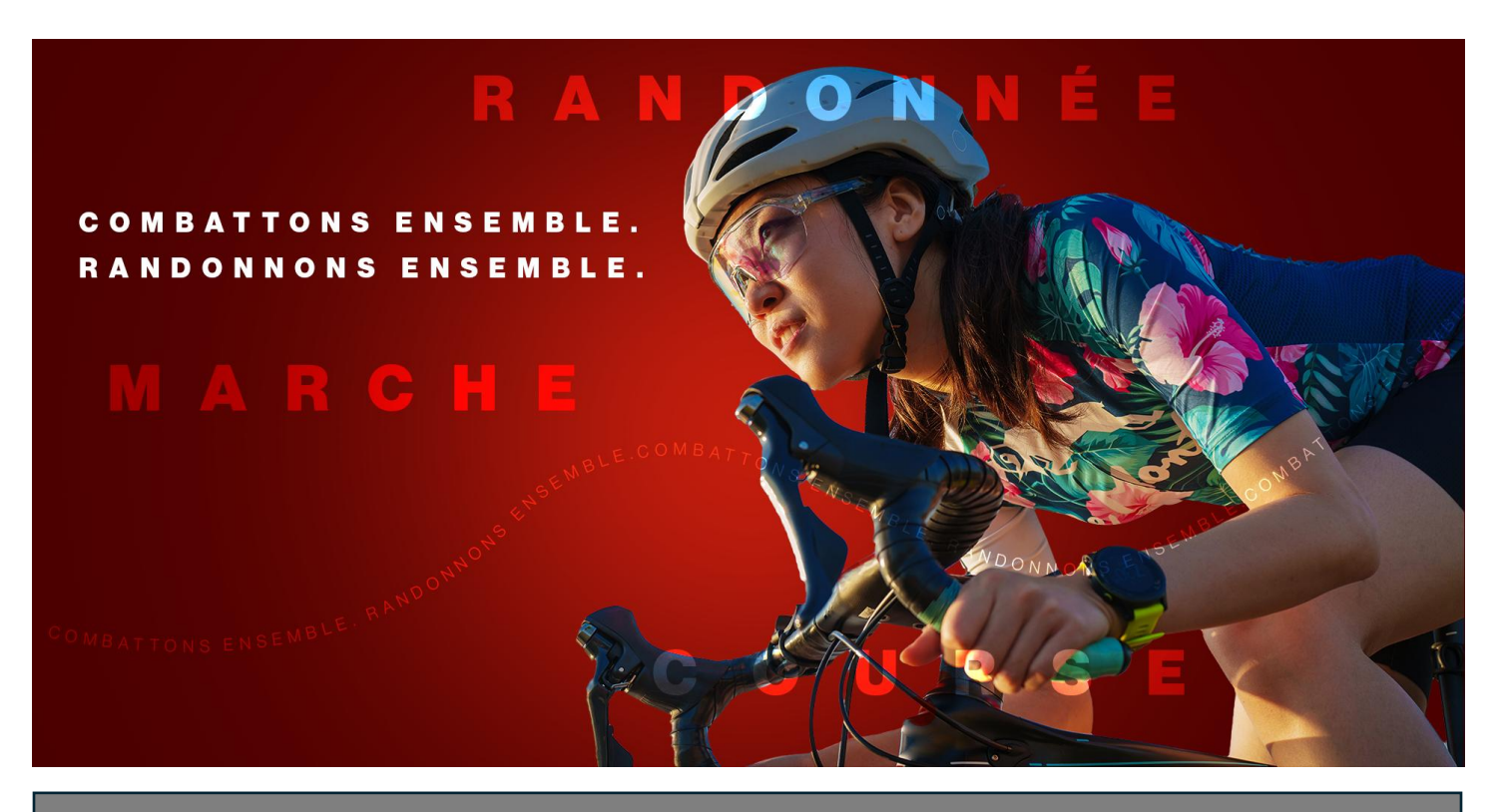

## Randonnée du cœur

Comment se joindre à une équipe dans le cadre de la Randonnée du cœur:

1. Gendez-vous sur <u>www.randonneeducoeur.ca</u> et cliquez sur le bouton **S'inscrire** dans le coin supérieur droit de la page.

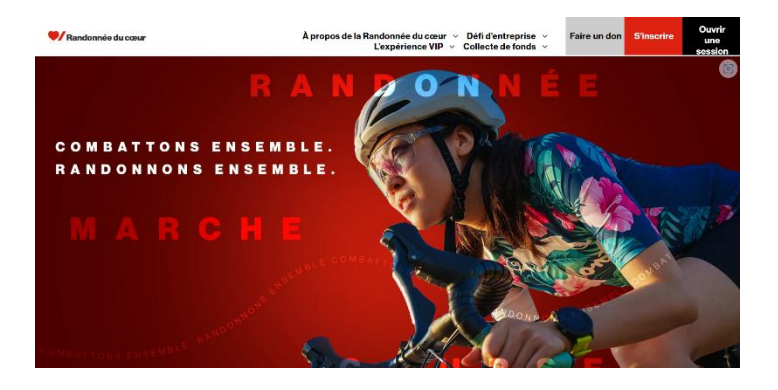

2. Cliquez sur le bouton Créer ou joindre une équipe à gauche.

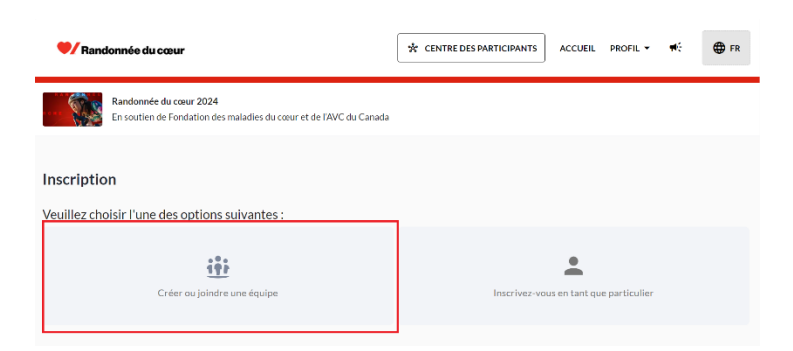

3. Cherchez le nom de l'équipe à laquelle vous voulez vous joindre. Une fois que vous l'avez trouvé, cliquez sur le bouton **Joindre** à sa droite.

| nscription                                          |                            |                              |                                                |
|-----------------------------------------------------|----------------------------|------------------------------|------------------------------------------------|
| Cherchez une équipe existante ou cliquez sur « Crée | er une équipe » pour créer | la vôtre.                    | Je souhaite m'inscrire en tant que particulier |
| Q Rechercher une équipe existante                   |                            |                              |                                                |
|                                                     | + 0                        | réez une équipe              | <u>Г</u>                                       |
| AMGEN Canada - ABC Team<br>伫 Ms. Lydia Green        | 1 membre (s)               | \$1,000 Recueilli of \$2,500 | Visualiser Joindre                             |
| AMGEN Canada - ACI Team                             | 3 membre (s)               | \$1,100 Recueilli of \$2,500 | Visualiser                                     |

4. Entrez votre prénom, votre nom de famille et votre adresse de courriel, puis choisissez une option d'inscription.

| Prénom                                                                                                    |                                                                                                    |
|----------------------------------------------------------------------------------------------------|----------------------------------------------------------------------------------------------------|
| Prénom                                                                                                    |                                                                                                    |
| Nom de famille                                                                                                    |                                                                                                    |
| Nom de famille                                                                                                    |                                                                                                    |
| Courrier électronique                                                                                                    |                                                                                                    |
| Courrier électronique                                                                                                    |                                                                                                    |
|                                                                                                    |                                                                                                    |
|                                                                                                    |                                                                                                    |
|                                                                                                    |                                                                                                    |
| Possibilités d'inscription                                                                                                    |                                                                                                    |
| O Inscription grand public                                                                                                    | GRATUIT                                                                                                    |
| De manière autonome ou avec des amis, pédalez, marchez ou courez pour soutenir la<br>essentielle sur les maladies du cœur et l'AVC.                                              | recherche                                                                                                    |
| O Inscription au défi d'entreprise                                                                                                    | GRATUIT                                                                                                    |
| Maintenant que vous faites partie de l'équipe de votre entreprise, nous vous invitons<br>votre inscription au défi afin de profiter de tous les avantages qui vous sont offerts. | à terminer                                                                                                    |
| O Inscription VIP GR                                                                                                    | GRATUIT                                                                                                    |
| Faites partie de notre communauté de participants et de participantes VIP en vous en<br>amasser 1 000 \$ ou plus et profitez d'avantages exclusifs.                              | ngageant à                                                                                                    |
|                                                                                                    |                                                                                                    |
|                                                                                                    | Prénom         Prénom         Nom de famille         Nom de famille         Courrier électronique         Courrier électronique         Courrier électronique         Dessibilités d'inscription <ul> <li>Inscription grand public</li> <li>De manière autonome ou avec des amis, pédalez, marchez ou courez pour soutenir la essentielle sur les maladies du cœur et l'AVC.</li> <li>Inscription au défi d'entreprise</li> <li>Maintenant que vous faites partie de l'équipe de votre entreprise, nous vous invitons votre inscription au défi afin de profiter de tous les avantages qui vous sont offerts.</li> <li>Inscription VIP</li> <li>Faites partie de notre communauté de participants et de participantes VIP en vous et amasser 1000 \$ ou plus et profitez d'avantages exclusifs.</li> </ul> |

5. Sous « Nom de la page personnelle », entrez le nom qui s'affichera en haut de votre page de collecte de la Randonnée du cœur, puis indiquez votre objectif de collecte de fonds. Sous « Intitulez votre page de collecte de fonds », entrez le nom de page Web personnalisé de votre choix.

| Page personnelle de financement<br>Entrez les détails pour configurer une page de collecte de<br>fonds personnelle. | Page personnelle de financement<br>Créez votre page personnelle à partager avec votre communauté.                    |                                                                                                    |  |
|----------------------------------------------------------------------------------------------------|----------------------------------------------------------------------------------------------------|----------------------------------------------------------------------------------------------------|--|
|                                                                                                    | Nom de la page personnelle                                                                                           | Objectif                                                                                                    |  |
|                                                                                                    | Nom de la page personnelle                                                                                           | p. ex. 5 000\$                                                                                                    |  |
|                                                                                                    | Intitulez votre page de collecte de fond                                                                             | ds.                                                                                                    |  |
|                                                                                                    | /page/                                                                                                    |                                                                                                    |  |
|                                                                                                    | Définissez votre propre adresse Web pour votre page<br>recommandons de saisir votre prénom et votre nom d<br>tirets. | e personnelle de collecte de fonds. Nommez-la à votre guise. Nous vous<br>de famille (sans espace). Utilisez uniquement des lettres, des chiffres et des |  |

6. Si vous souhaitez faire le premier don sur votre page, cliquez sur un des montants prédéterminés ou dans le champ « 0 \$ » pour entrer un autre montant.

| 8    | Faites un don maintenant pour lancer votre page personnelle.<br>Faire un don sur votre page personnelle vous permet d'obtenir un insigne de collecte de<br>fonds. Ceux qui lancent leur propre page collectent généralement 75 % de plus! |       |       |       |
|------|----------------------------------------------------------------------------------------------------|-------|-------|-------|
| 0\$  |                                                                                                    |       |       |       |
| 5 \$ | 5 10 \$                                                                                                    | 20 \$ | 50 \$ | 100\$ |

7. Sous « Questions supplémentaires », répondez aux questions du mieux que vous le pouvez. Si une personne vous a transmis une invitation, entrez son adresse de courriel lorsqu'on vous y invite pour qu'elle soit admissible au concours relatif aux recommandations.

| Questions supplémentaires | Numéro de téléphone                                                 |
|---------------------------|---------------------------------------------------------------------|
|                           | (000) 000-0000                                                      |
|                           | Province                                                            |
|                           | Sélectionner une option 👻                                           |
|                           | Avez-vous moins de 18 ans?                                          |
|                           | O Oui                                                               |
|                           | O Non                                                               |
|                           | Pour votre défi d'activité Randonnée du cœur, prévoyez-vous faire : |
|                           | O Vélo                                                              |
|                           | O Marche                                                            |
|                           | O Course                                                            |
|                           | O Autres                                                            |
|                           | Êtes-vous un survivant d'une maladie cardiaque ou d'un AVC?         |
|                           | O Oui                                                               |
|                           | O Non                                                               |
|                           | Avez-vous été référé par quelqu'un?                                 |
|                           | O Oui                                                               |
|                           | O Non                                                               |

 Cochez la case Accepter l'avis de non-responsabilité, puis lisez l'avis qui s'affiche. Si vous êtes d'accord avec les modalités, cliquez sur « Accepter ». Dans le cas contraire, vous ne pouvez pas poursuivre l'inscription en ligne.

| Accepter l'avis de non-responsabilité Visualiser |  |
|--------------------------------------------------|--|
|--------------------------------------------------|--|

9. Cliquez sur le bouton **Sauvegarder** pour passer à la page suivante.

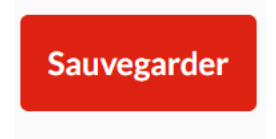

10. Si vous souhaitez créer une autre page de collecte de fonds, par exemple pour un enfant ou un membre de votre famille, cliquez sur **Ajouter un inscrit** et suivez les étapes 4 à 9 en entrant les renseignements de cette personne.

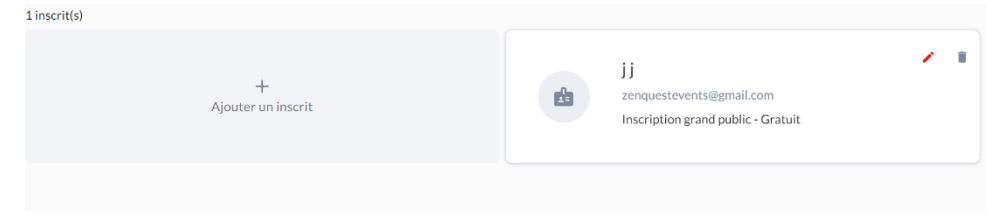

11. Lorsque vous avez terminé, cliquez sur Suivant dans le coin inférieur droit.

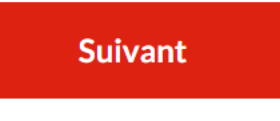

12. Remplissez d'abord les champs **Informations générales** et **Adresse postale et de facturation**.

| Vos données                                     |                    |                    |           |                     |  |
|-------------------------------------------------|--------------------|--------------------|-----------|---------------------|--|
| Je remplis ce f                                 | ormulaire          | e au nom d'une org | anisation | ou d'une entreprise |  |
| Titre                                           | Prén               | Prénom             |           | Nom de famille      |  |
| Titre 🔻                                         | Pré                | Prénom             |           | Nom de famille      |  |
| Adresse de factura                              | ation              |                    |           | Ville               |  |
| Adresse de facturation                          |                    | Ville              |           |                     |  |
| 100 Main Street,                                | unité 1            |                    |           | Ville               |  |
| Province/État                                   |                    | Pays               |           | Code postal         |  |
| Ontario                                         | •                  | Canada             | •         |                     |  |
| <b>Adresse postale et</b><br>Adresse de factura | <b>de factur</b> a | ation              |           | Ville               |  |
| 100 Main Street, u                              | nité 1             |                    |           | Ville               |  |
| Province/État                                   |                    | Pays               |           | Code postal         |  |
|                                                 |                    |                    |           |                     |  |

13. Entrez vos renseignements personnels et les détails de votre carte de crédit si vous faites un don, cochez la case **Je ne suis pas un robot**, puis cliquez sur **Compléter**.

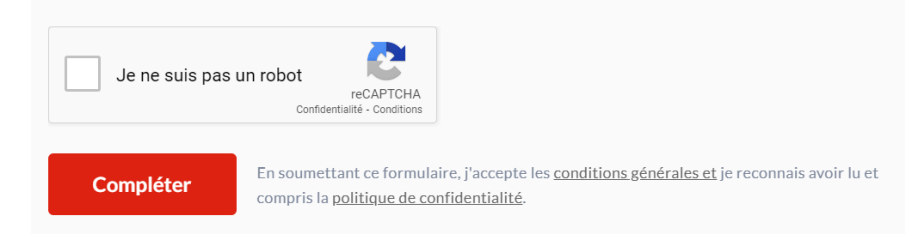

14. Vous avez créé votre page personnelle de collecte de la Randonnée du cœur. Vous recevrez un courriel de l'adresse no-reply@crowdchange.co qui contiendra des instructions à suivre pour définir votre mot de passe et apporter des modifications à votre page. Si vous avez créé des pages pour d'autres personnes, celles-ci recevront une invitation à gérer leur page personnelle à l'adresse de courriel que vous avez entrée lors de leur inscription.

Remarque : Si vous avez participé à la Randonnée du cœur l'an dernier, votre mot de passe ne change pas cette année ni dans les années à venir.